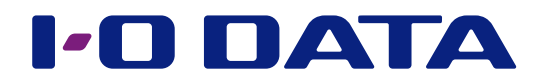

# 画 面 で 見 る マ ニ ュ ア ル LAN DISK状態管理ソフトウェア NarSuSリンク

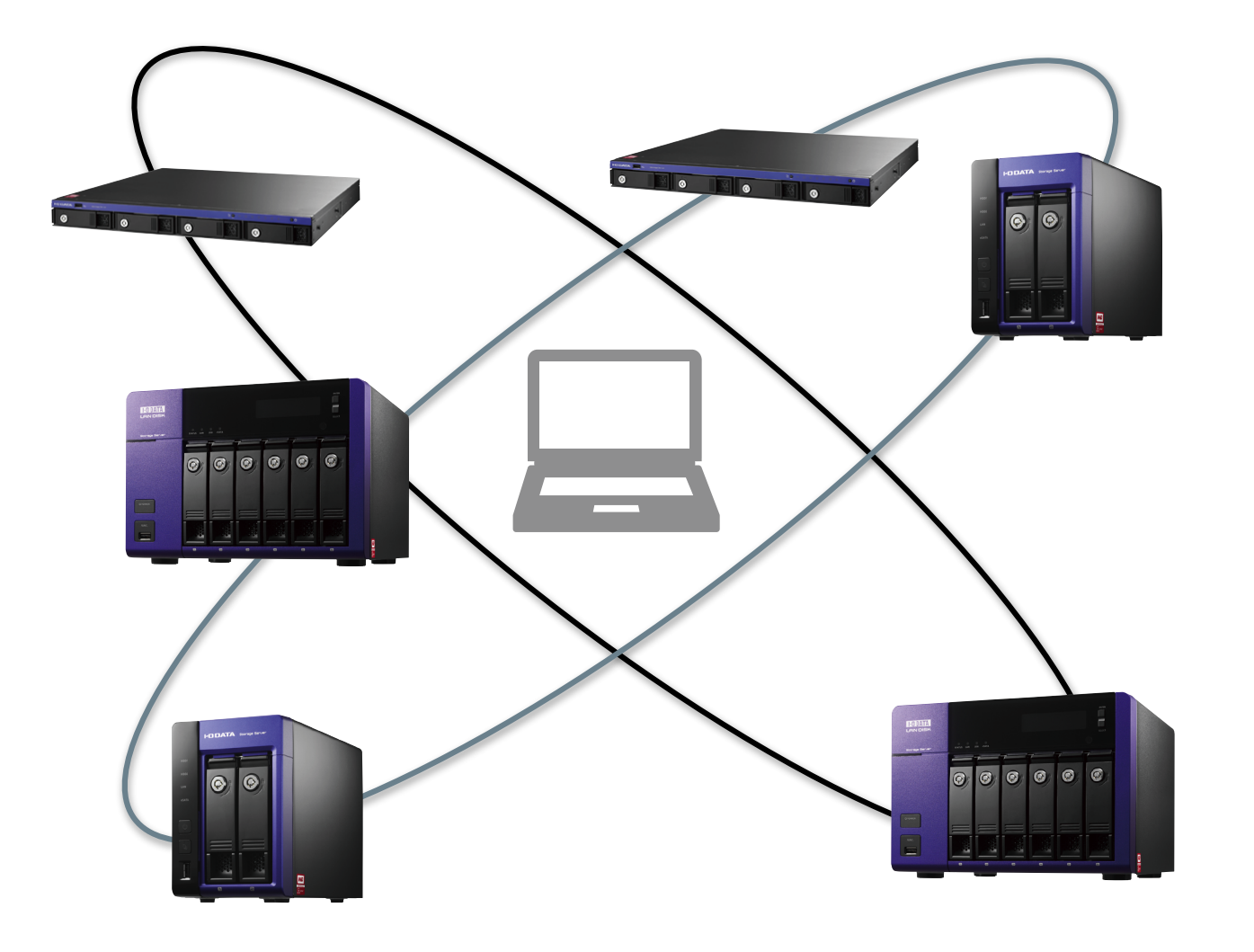

| NarSuS リンク概要 |   |
|--------------|---|
| NarSuSリンクとは  | 4 |
| ネットワーク構成イメージ | 5 |

| 導入する                  | 6  |
|-----------------------|----|
| NarSuSリンクをインストールする    | 7  |
| LAN DISKを設定する         | 10 |
| NarSuSポップアップをインストールする | 11 |

| 管理する                    |    |
|-------------------------|----|
| <u>LAN DISKの状況を確認する</u> | 16 |
| イベント通知をメールで受け取る         | 17 |
| 最新の状態に保つ                | 18 |

| ソフトウェア詳細     | 21 |
|--------------|----|
| NarSuSリンク    | 22 |
| NarSuSポップアップ | 27 |
| NarSuSアプリ    | 28 |

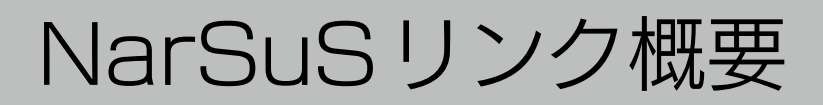

|                       | NarSuSリンク概要      |
|-----------------------|------------------|
| Narsus 77721a 4       |                  |
| <u>ネットワーク構成イメージ 5</u> | 導<br>入<br>す<br>る |

ソフトウェア詳細

管理する

# NarSuS リンクとは

NarSuSリンクは、インターネットにつなげられない社内ネットワーク(以下、制限 LAN) に設置したLAN DISKのための、状態管理ソフトウェアです。

管理者はNarSuSリンクを使い、制限LAN上の複数の対象LAN DISKを一括して状態 管理できます。

#### 今まではどうだったの?

- ●弊社の状態管理クラウドサービス「NarSuS」は、LAN DISKをインターネットにつなげられる環境 で効果を発揮します。
- ●今まで、制限LANに設置されたLAN DISKでは、十分にその機能を活かすことができませんでした。

### NarSuS リンクでできること

- LAN DISK からの定期通知を受け取れます。
- ●LAN DISK からのイベント通知(ディスク故障など) を受け取れます。
- LAN DISK から受け取った定期通知をNarSuS に送信できます。 これにより、NarSuSでLAN DISKの状態を見ることができます。
- ●LAN DISKの自動アップデートが可能になります。

#### NarSuS を活用する

NarSuSには、NarSuSリンクを経由してLAN DISKの状態情報が送信されています。 NarSuSリンクで確認できる状態情報だけでなく、NarSuSではLAN DISKの温度、FAN 回転数や、 トラブル時の対処方法を見ることができます。

※NarSuSリンクから登録したLAN DISKの情報は、NarSuS上で削除できません。 NarSuSリンクから登録を削除することで削除できます。

#### セキュリティへの配慮

- ●通信はNarSuSリンクからNarSuSデータセンターへの一方通行です。 NarSuSデータセンターからNarSuSリンクやLAN DISKに接続いたしません。
- ●LAN DISK、NarSuSリンクから送信するデータは、LAN DISKの稼働情報です。
- LAN DISK内のユーザーデータは一切送信いたしません。
- ●NarSuSの通信経路は、HTTPSを使って暗号化しています。
- ●データセンターは、国内のデータセンター専用施設に設置しています。

NarSuSリンク概要

導入する

導入する

管理する

ソフトウェア詳細

# ネットワーク構成イメージ

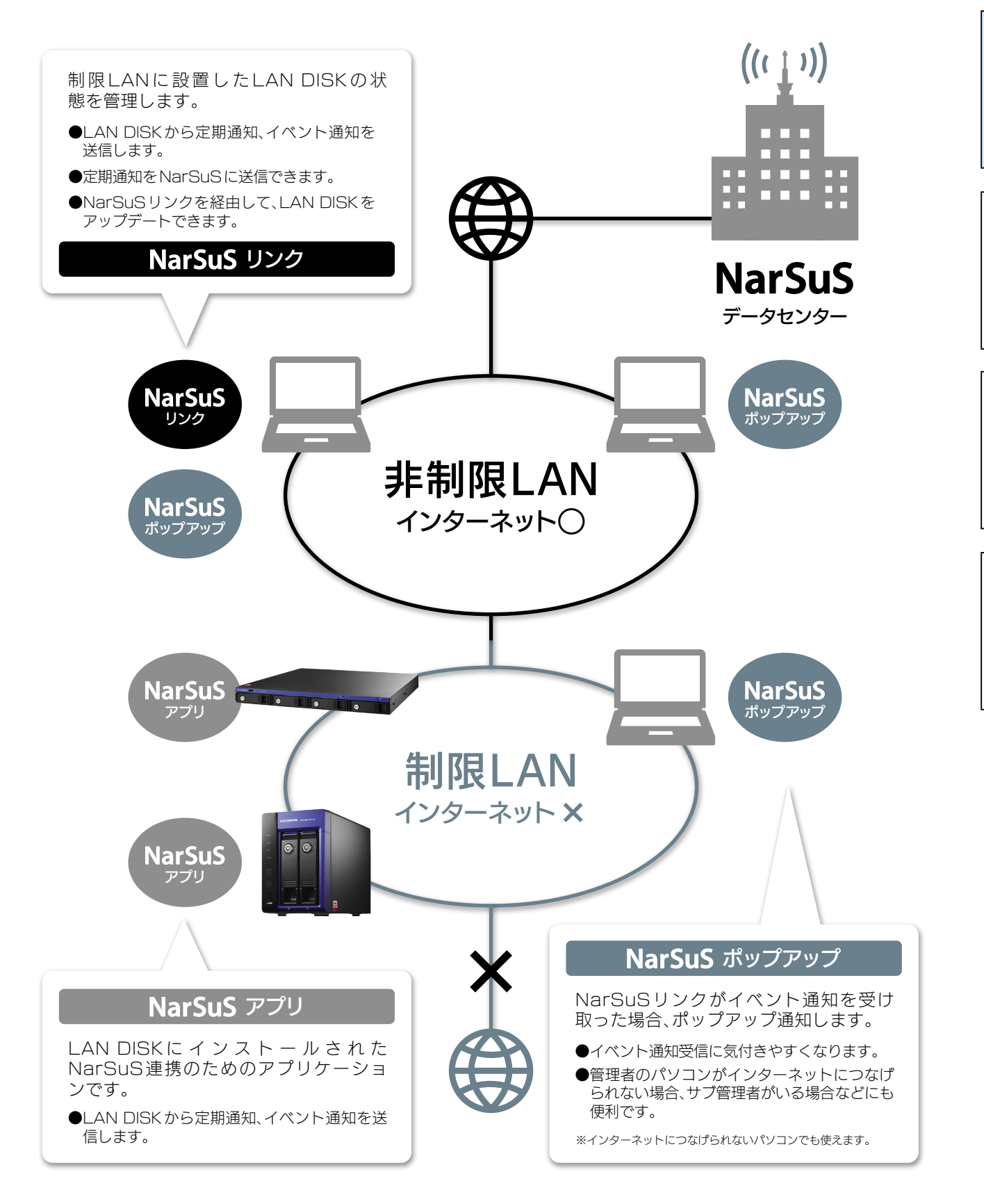

※NarSuSリンクで管理できるLAN DISK は最大50台です。

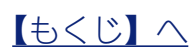

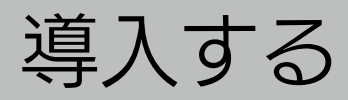

|                                            | NarSuSリンク概要                  |
|--------------------------------------------|------------------------------|
| $\frac{Narsus y y y z + y x r - h y s}{2}$ |                              |
| LAN DISKを設定する 10                           | - 導<br>入<br>す<br>る           |
| <u>NarSuSポップアップをインストールする 11</u>            |                              |
|                                            | <br>  管<br>  理<br>  す<br>  る |

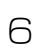

# NarSuS リンクをインストールする

NarSuSリンクがインストールされたパソコンは、ネットワーク上に1台必要です。 NarSuSリンクを、以下の条件を満たすパソコンにインストールします。

| ネットワーク状況 | ●インターネットにつなげられること<br>NarSuSとの情報同期に必要です。<br>●管理するLAN DISKと同じネットワーク上にあること                                                                                                    |
|----------|----------------------------------------------------------------------------------------------------|
| 対応OS     | Windows <sup>®</sup> 8.1 (64 ビット版/32 ビット版)<br>Windows <sup>®</sup> 8 (64 ビット版/32 ビット版)<br>Windows <sup>®</sup> 7 (64 ビット版/32 ビット版)<br>Windows Vista <sup>®</sup> (64 ビット版/32 ビット版)<br>Windows Server <sup>®</sup> 2012 R2 (64 ビット版/32 ビット版)<br>Windows Server <sup>®</sup> 2012 (64 ビット版/32 ビット版)<br>Windows Server <sup>®</sup> 2008 R2 (64 ビット版/32 ビット版)<br>Windows Server <sup>®</sup> 2003 R2 (64 ビット版/32 ビット版)<br>Windows Server <sup>®</sup> 2003 R2 (64 ビット版/32 ビット版)<br>Windows Server <sup>®</sup> 2003 (64 ビット版/32 ビット版)<br>Windows <sup>®</sup> Embedded Standard 7 (64 ビット版) |

### インストールする ※手順例、画面はWindows 8.1の場合

| NarSuSLink_Vxxx.msi                                                                                                    | 入手した「NarSuSLink_Vxxx.<br>msi」をダブルクリック<br>※ xxxには数字が入ります。 |
|----------------------------------------------------------------------------------------------------|----------------------------------------------------------|
| 2 画面の指示にしたがって、イン <sup>図</sup> NarSuSリンク セットアップウィザードへようこそ                                                                                   | ストールします。                                                 |
| インストーラは NarGuSリンク をインストールするために必要な手順を示します。<br>この製品は、著作権に関する法律あよび国際条約により保護されています。この製品<br>または一部を無断で視製したり、無断で視製物を擁有すると、著作権の侵害となります。<br>注意ください。 | NaSuSUSD な正しくインストールされました。<br>終了するには、[閉じる]をクリックしてください。    |
| <b>キャンセル</b> (夏5(B) (次)                                                                                                    | (N)><br>キャンセル 〈戻ろ(B) 開じる(Q)                              |

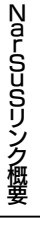

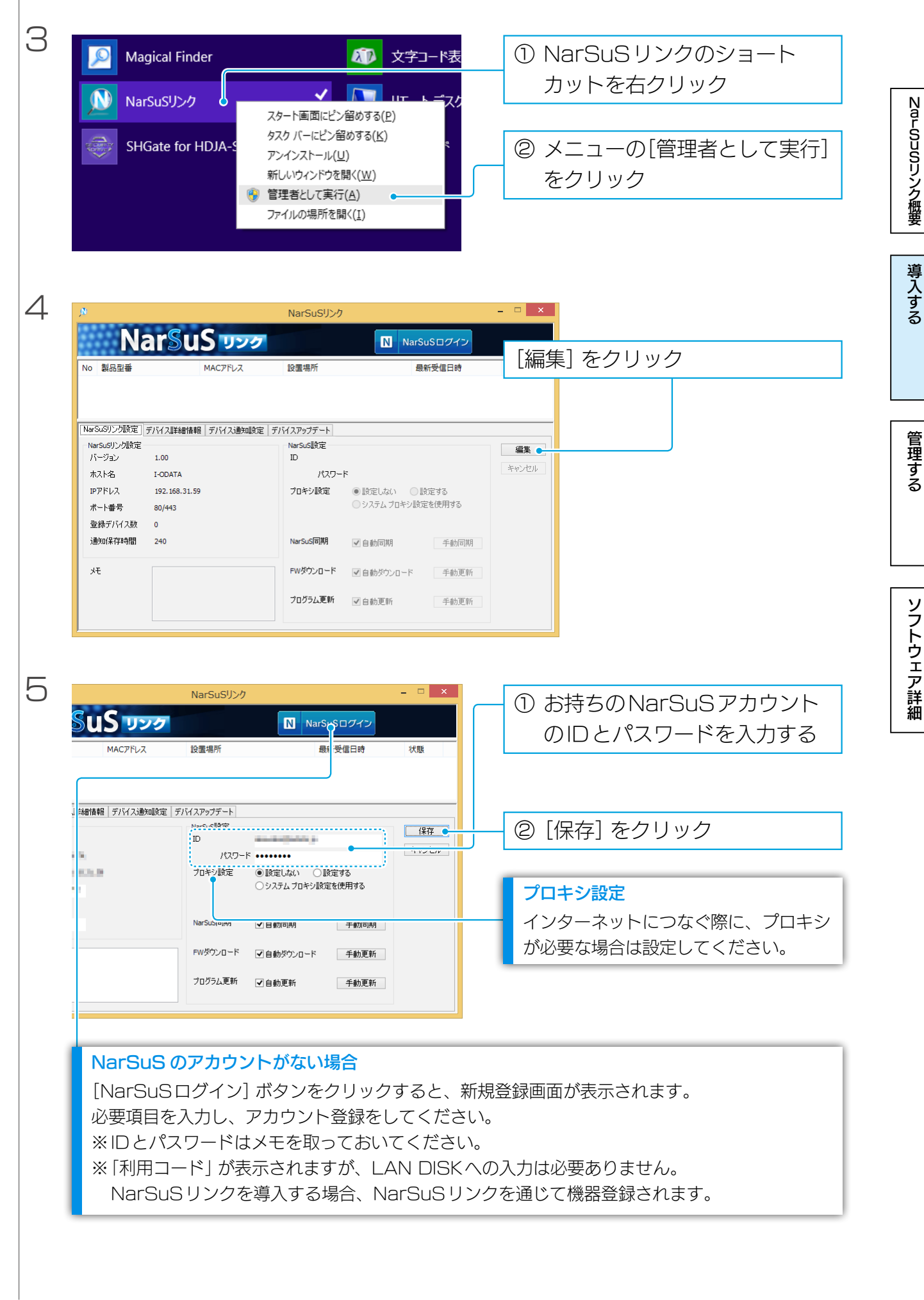

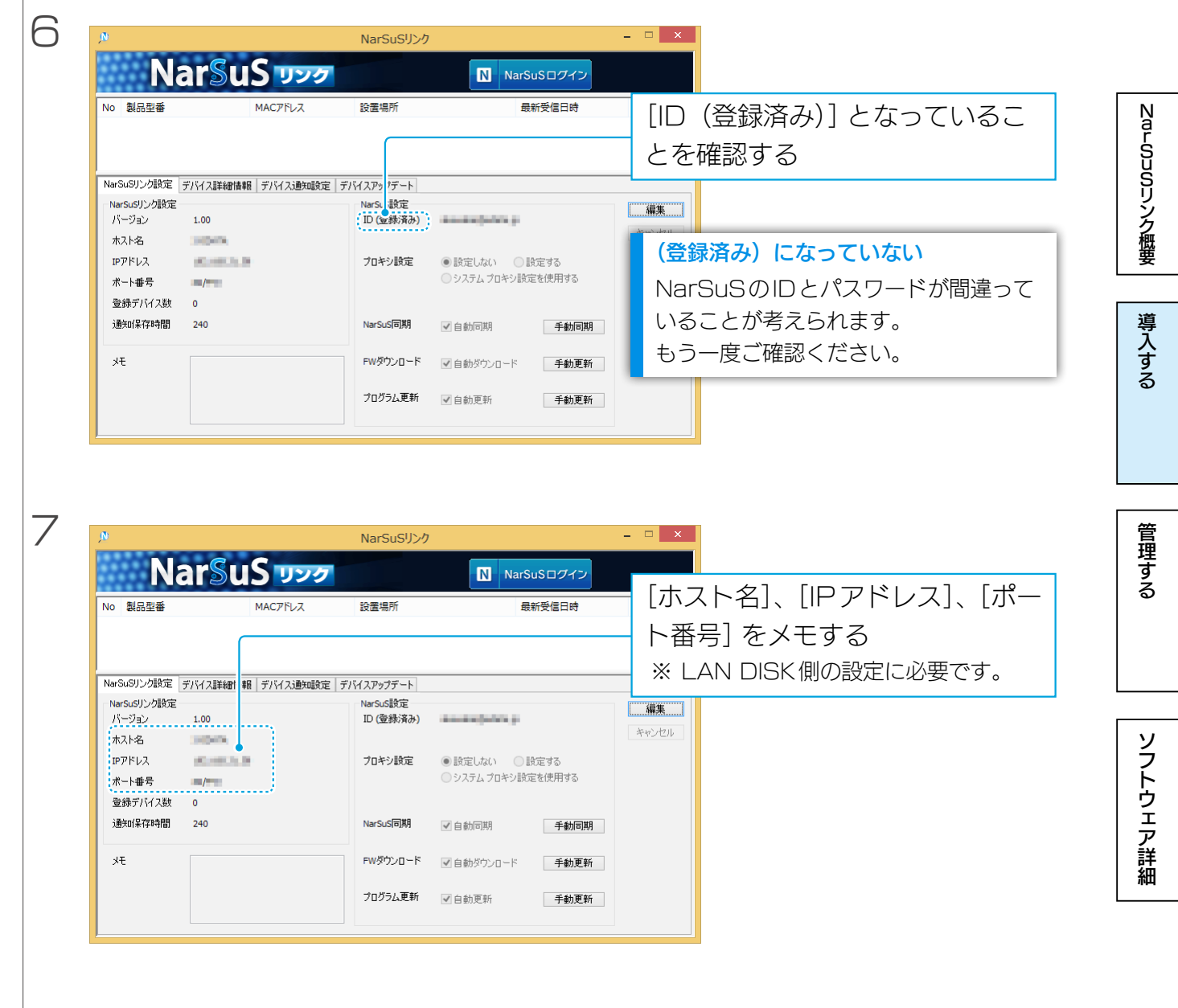

これでNarSuSリンクのインストールは完了です。 次は、LAN DISKを設定します。 【LAN DISKを設定する】(10ページ)参照

# LAN DISK を設定する ※手順例、画面はWindows 8.1 の場合

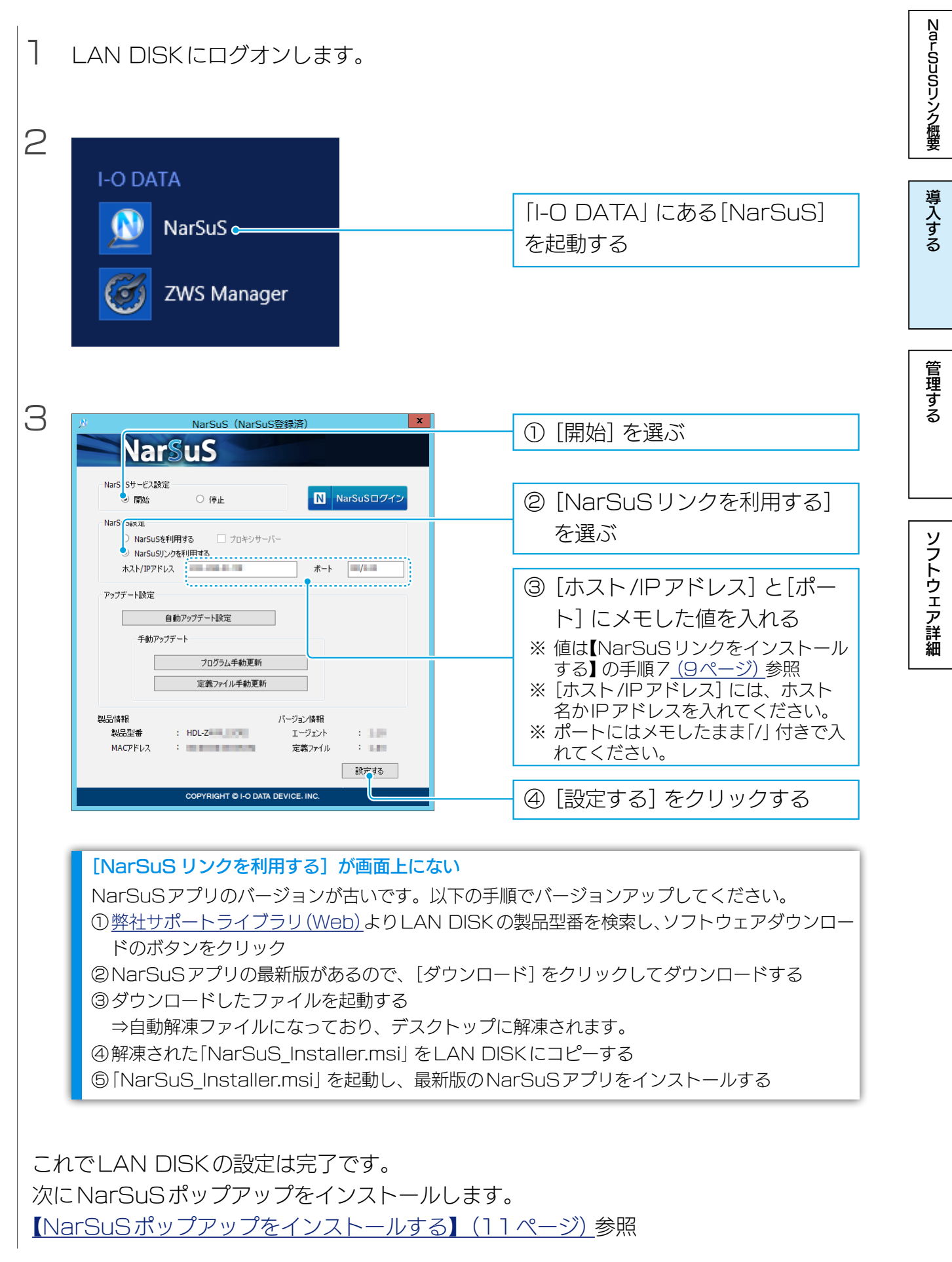

<u>【もくじ】へ</u>

# NarSuS ポップアップをインストールする

NarSuSリンクがイベント通知を受け取った場合、ポップアップ通知するためのアプリ ケーションです。

NarSuSリンクをインストールしたパソコンにインストールしてください。

また、NarSuSリンクがインストールされていないパソコンにもインストールできますので、

○管理者が普段使っているパソコンが、NarSuSリンクをインストールしたパソコン と異なる

○サブ管理者がいる

といった場合にもお使いいただけます。

| ネットワーク状況 | ●NarSuSリンクをインストールしたパソコンと同じネット<br>ワーク上にあること                                                                                                    |
|----------|----------------------------------------------------------------------------------------------------|
| 対応OS     | Windows <sup>®</sup> 8.1 (64 ビット版/32 ビット版)<br>Windows <sup>®</sup> 8 (64 ビット版/32 ビット版)<br>Windows <sup>®</sup> 7 (64 ビット版/32 ビット版)<br>Windows Vista <sup>®</sup> (64 ビット版/32 ビット版)<br>Windows Server <sup>®</sup> 2012 R2 (64 ビット版/32 ビット版)<br>Windows Server <sup>®</sup> 2012 (64 ビット版/32 ビット版)<br>Windows Server <sup>®</sup> 2008 R2 (64 ビット版/32 ビット版)<br>Windows Server <sup>®</sup> 2003 R2 (64 ビット版/32 ビット版)<br>Windows Server <sup>®</sup> 2003 R2 (64 ビット版/32 ビット版)<br>Windows Server <sup>®</sup> 2003 (64 ビット版/32 ビット版)<br>Windows Server <sup>®</sup> 2003 (64 ビット版/32 ビット版) |

NarSuSリンク概要

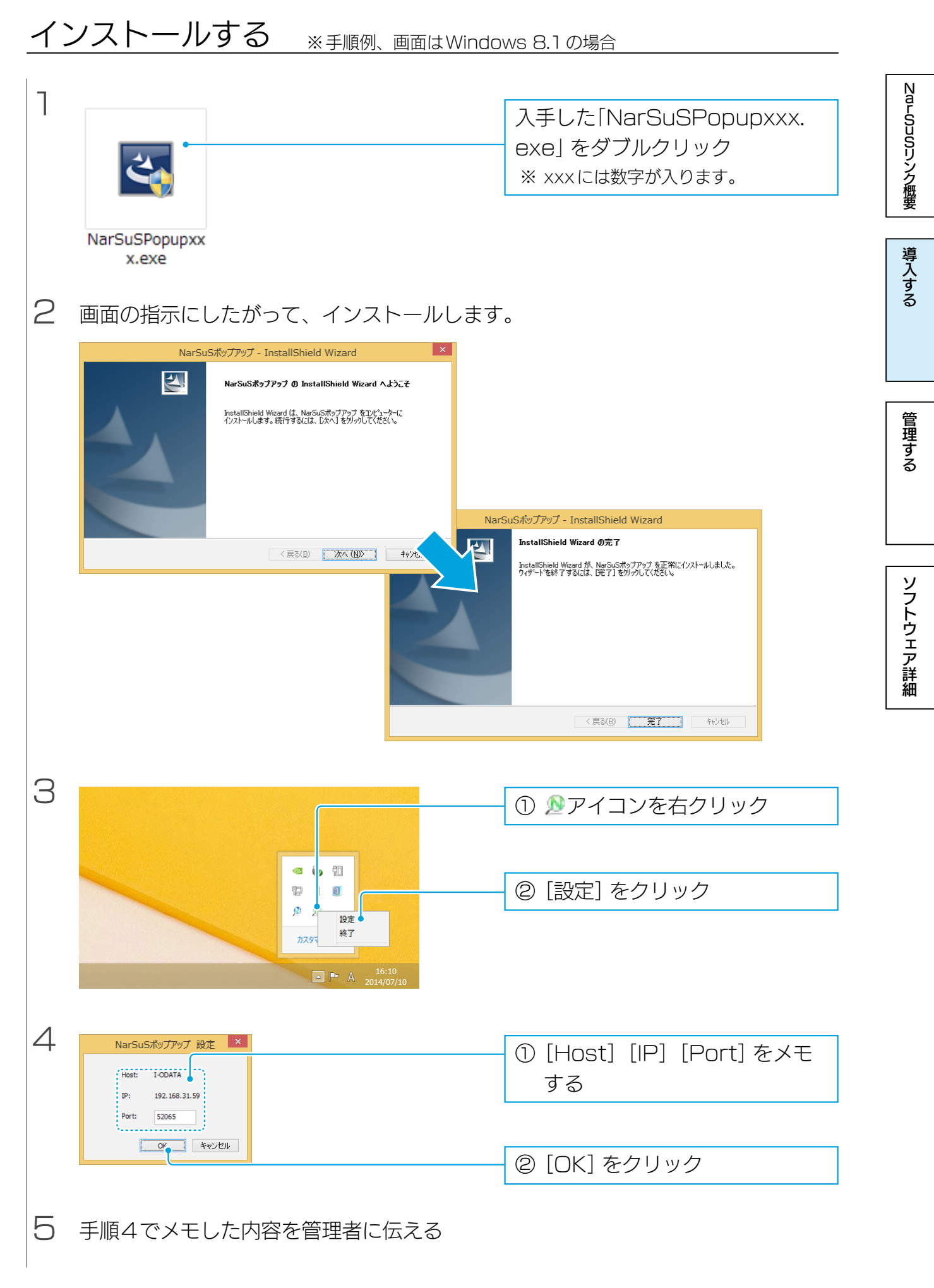

#### <u>【もくじ】へ</u>

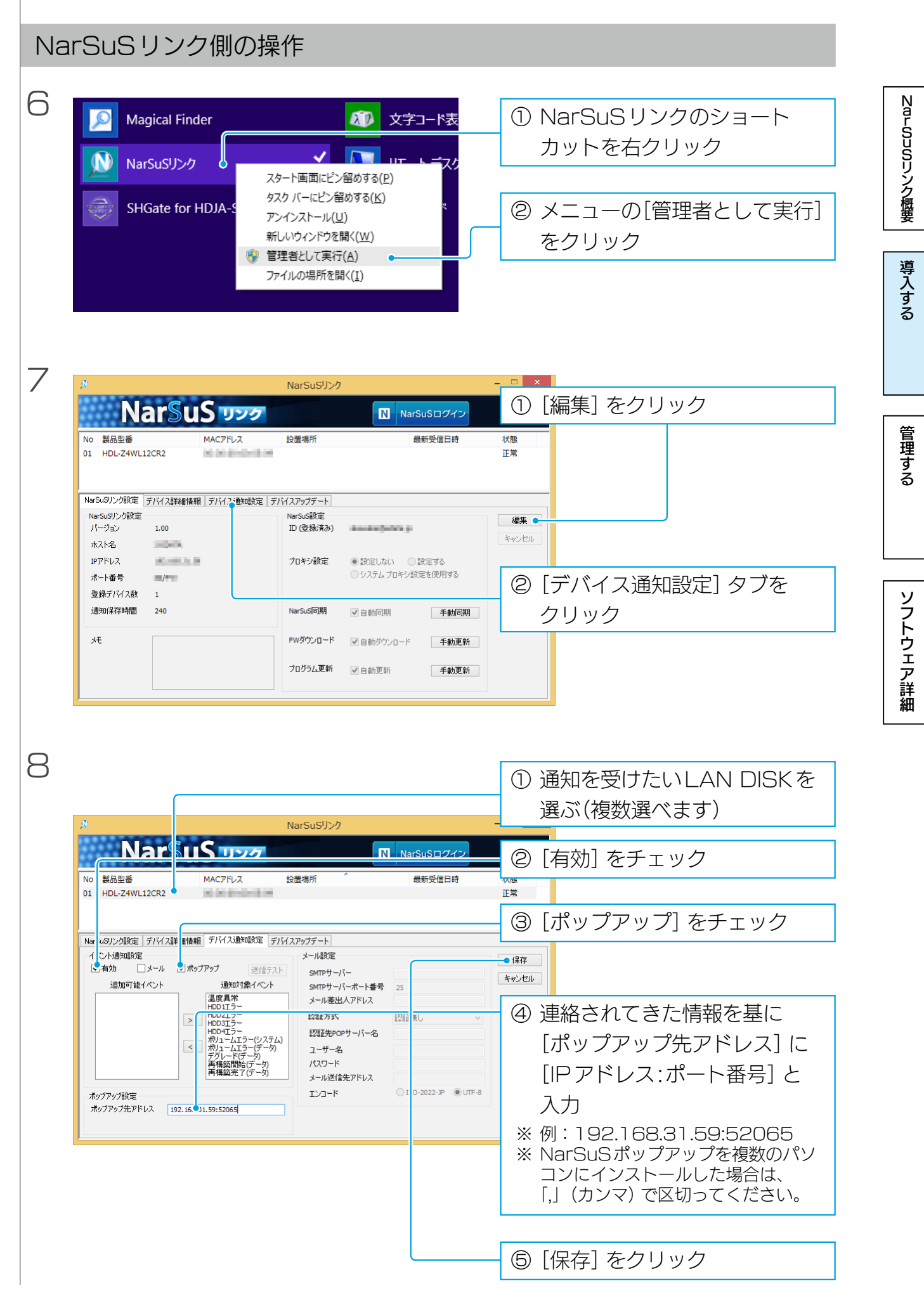

| 9  | ▶ NarSuSリンク - □ ×<br>NarSuS リンク № NarSuS □ クイン                                                                                                    |                            |
|----|----------------------------------------------------------------------------------------------------|----------------------------|
|    | No 製品型番 MACアFレス 設置場所 最新受信日時 [送信テ<br>01 HDL-Z4WL12CR2 → 設定                                                                                                    | スト]をクリック<br>したNarSuSポップアップ |
|    | NarSuSU2D規定         デバイス建始機幅         デバイス建始機幅         デバイス建築機幅         デバイス建築機幅           イベンド通知設定         メール         マイカカ         メール         メール設定         編集           ダガカ         メール         マイカウアクア         運行した         編集         キャンセル           追加可能イベンド         通知課金         アメール         アメール         マイカウ         ビー・・・・・・・・・・・・・・・・・・・・・・・・・・・・・・・・・・・・ |                            |
|    | ポリニームエラ・(テンスカム)<br>アグレート(データ)<br>戸がしート(データ)<br>再構築完下(データ)<br>再構築完下(データ)<br>本ップアップ設定<br>ポップアップ設定<br>オップアップ設定<br>192.168.31.59:52065                                                                                                    | 導<br>入<br>す<br>る           |
|    |                                                                                                    |                            |
| Na | irSuSポップアップ側の操作                                                                                                    | 管<br>  理<br>  す<br>  る     |
| 10 | NarSuSU>/からメッセージが届きました<br>NarSuS Link<br>Host: フストン                                                                                                    | 通知が届いたことを確認                |
|    | NarSuS<br>IP:<br>MAC:<br>Model: HDL-Z4WL12CR2<br>デスト過数回<br>・<br>2014/07/10 16:18:27<br>1/1                                                                                                    | ソフト<br>ウェア<br>詳細           |
|    |                                                                                                    |                            |
| これ | ιでNarSuSポップアップのインストールは完了です。                                                                                                    |                            |

NarSuS ポップアップはスタートアップに登録されます Windows にログオンすると、自動的に起動され、通知領域に常駐します。

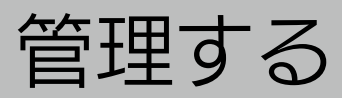

|                           | NarSuSリンク概要            |
|---------------------------|------------------------|
| LAN DISK の状況を確認する         |                        |
| <u>イベント通知をメールで受け取る 17</u> | 導<br>  入<br>  す<br>  る |
| <u>最新の状態に保つ 18</u>        |                        |
|                           | 管<br>理<br>す<br>る       |

導入する

管理する

ソフトウェア詳細

# LAN DISK の状況を確認する

NarSuSリンクで、LAN DISK からの通知情報を確認できます。

|                             | NarSi               | uSリンク                                                   | LAN DISKの状況把握に便利です。                |
|-----------------------------|---------------------|---------------------------------------------------------|------------------------------------|
| NarSu                       | S JAD               | NarSuS□2                                                |                                    |
| No 製品型番<br>01 HDL-Z4WL12CR2 | MACアドレス 設置場所        | 所 最新受信                                                  | 時で、次態                              |
|                             |                     |                                                         |                                    |
| NarSuSリンク設定 デバイス詳細性         | 春報 デバイス通知設定 デバイスアップ | デート                                                     |                                    |
| NarSuSリンク設定                 | NarSuS              | 設定                                                      | 編集                                 |
| ホスト名 三〇 二                   | ID (Ξ3              | ₩/育 <i>の</i> )                                          | 「デバイフ詳細情報」をクリック                    |
| IPアドレス                      | プロキジ                | <ul> <li>設定</li> <li>● 設定しない</li> <li>● 設定する</li> </ul> | [ノハイス計加]月刊] セノリソノ                  |
|                             |                     |                                                         |                                    |
|                             |                     |                                                         |                                    |
|                             |                     |                                                         |                                    |
| N                           | NarSi               | uSリンク                                                   | ① 確認したいLAN DISKを                   |
| Nar                         | 5 999               | N Narsus L                                              |                                    |
| No 製品型番                     | MACアドレス 設置場所        | 所 最新受信                                                  |                                    |
| 01 HDL-Z4WL12CR2            | NO DE BRICERE DE    |                                                         | 正常                                 |
|                             |                     |                                                         | <ul><li>② 情報を確認</li></ul>          |
| NarSuSリンク設定 デバイス 羊細性        | 春報 デバイス通知設定 デバイスアップ | デート                                                     |                                    |
| 製品情報<br>No. 01              | 設置場                 | 新情報<br>皆名                                               | 編集                                 |
| 製品型番 HDL-Z4WL120            | R2 登録               | <b>∑分 ●個人 ○法人</b>                                       | キャンセル                              |
| ΜΑϹアドレス                     | 法人                  | 团体名                                                     |                                    |
| シリアル番号                      |                     | 署名                                                      |                                    |
| FW/(-ジョン                    | 13297               |                                                         | デバイス育明余                            |
| 状態 正常                       | 40                  | 使音方                                                     | 一                                  |
| IPPKLA                      |                     | 区町村                                                     |                                    |
| 設置場所                        |                     | <br>l·建物名                                               | ── 上の一覧で選んだLAN DISKのリ <sup>=</sup> |
|                             | 電                   | 話畫号                                                     | トデスクトップを記動します                      |
| <u>.</u>                    |                     |                                                         |                                    |
|                             |                     |                                                         |                                    |
| S.11-0.1                    |                     |                                                         |                                    |
| シリアル番号                      | を人力してくだ             | 20                                                      |                                    |
| シリアル番号                      | を入力すること             | で NarSuSに通                                              | 知情報をアップできます。                       |
|                             |                     |                                                         |                                    |
| ) 地利 消報をと                   | ッノ9 SC、N            | al SUS 上 C匡14P                                          | M画度でFAN凹転数などを含めに詳細な情報              |
| ることができ                      | きす。                 |                                                         |                                    |
|                             |                     |                                                         |                                    |
|                             |                     |                                                         |                                    |
|                             |                     |                                                         |                                    |

# 過去のイベントログを見る NarSuSで見ることができます。 ※ NarSuSに情報がない場合は、【NarSuSリンク設定タブ】(22ページ)の[NarSuS同期]の[手動同期]をクリックし、情報を同期してください。

導入する

管理する

ソフトウェア詳細

# イベント通知をメールで受け取る

NarSuSポップアップと同じような通知をメールで受け取ることができます。 メールで通知をするには、NarSuSリンク上で設定が必要です。

| NarSu                                                                                  | uS <u>ערה</u>                                                                                                    |                                                                                                    | NarSuSログイン                                   | ① [編                                        | 集] をクリ                           | ック                             |
|----------------------------------------------------------------------------------------|----------------------------------------------------------------------------------------------------|----------------------------------------------------------------------------------------------------|----------------------------------------------|---------------------------------------------|----------------------------------|--------------------------------|
| No 製品型番<br>01 HDL-Z4WL12CR2                                                            | масугия                                                                                                    | 設置場所                                                                                                    | 最新受信日時                                       | 状態           正常                             |                                  |                                |
| NarSuSリンク設定 デバイス単細<br>NarSuSリンク設定<br>バージョン 1.00<br>木スト名<br>Pアアドレス ポート番号 /<br>登録デバイス数 1 | ▲●日 「デバイス:●知道定」                                                                                                    | デバイスアップテート<br>NarSuS協定<br>ID (登録演み)<br>プロキジ設定                                                                                                    | しない ○設定する<br>「ム プロキン設定を使用する                  | <ul> <li>(2) [デ<br/>クリ</li> </ul>           | バイス通知<br>リック                     | 回記定] タブを                       |
|                                                                                        |                                                                                                    | NexC. CIN-b                                                                                                    |                                              | ① 通知<br>選ぶ                                  | □を受けた<br>ぶ(複数選∕                  | いLAN DISKを<br>ヾます)             |
| Nar<br>No Nar                                                                          | MAC7FLZ                                                                                                    | Nal SUS9<br>設置場所                                                                                                    | NarSuSログイン<br>最新受信日時                         | ② [有                                        | 効] をチェ                           | ック                             |
|                                                                                        |                                                                                                    |                                                                                                    |                                              | III () () () () () () () () () () () () ()  | ール] をチ                           | エック                            |
| イ ~ト通知設定<br>・ 有効 ・ <u>→ ル</u> ・<br>道加可能イベント<br>ポップアップ発アドレス 192.1                       | ★ップアップ<br>通知対象<br>(ペン<br>HODITラー<br>HODITラー<br>HODITラー<br>HODITラー<br>HODITラー<br>HODITラー<br>HODITラー<br>HODITラー<br>HODITラー<br>HODITラー<br>HODITラー<br>(シス)<br>ボロンエン<br>デグリード(デ、S)<br>再構築開始(*)<br>(・)<br>与<br>の<br>時<br>第二、(シス)<br>(シス)<br>(・)<br>(・)<br>(・)<br>(・)<br>(・)<br>(・)<br>(・)<br>(・)<br>(・)<br>(・ | メール設定           SMTPサーバー           SMTPサーバー           SMTPサー           SMTPH           SMTPH           SMTPH           SMTPH           SMTPH           SMTPH           SMTPH           SMTPH | 考<br>25<br>12温無し<br>う<br>150-2022-3P ④ UTF-8 | ● (##<br>*ャンセル)<br>④ メー<br>※ 複数<br>合は<br>くだ | -ルの設定<br>のメール送<br>、「;」(セミ<br>さい。 | をする<br>信先を設定したい場<br>コロン) で区切って |
|                                                                                        |                                                                                                    |                                                                                                    |                                              | ⑤ [保                                        | 存] をクリ                           | リック                            |
| NarSu<br>Mo 製品型番<br>11 HDL-Z4WL12CR2                                                   | <b>US уууу</b><br>масяғых                                                                                                    | NarSuSリンク<br>(<br>設置場所 <sup>へ</sup>                                                                                                    | NarSuSログイン<br>最新受信日時                         | - □ × K                                     |                                  |                                |
| NarSuSリンク設定   デパイス詳細<br>イベント通知取定<br>マ 有効 マメール マ:<br>追加可能イベント                           |                                                                                                    | デバイスアップデート<br>メール設定<br>SMTPサーバー<br>SMTPサーバーポート番<br>メール準中ルマドレフ                                                                                                    | 号 25                                         | [送信ラ<br>⇒テス<br>送信                           | Fスト] を<br>ト通知メ<br>先に送ら           | クリック<br>ールが設定された<br>れます。       |
| 0                                                                                      | >>>>>>>>>>>>>>>>>>>>>>>>>>>>>>>>>>>                                                                                                    |                                                                                                    | IZ証無し ✓                                      |                                             |                                  |                                |
|                                                                                        |                                                                                                    | , ,,,_,,,,,,,,,,,,,,,,,,,,,,,,,,,,,,,,                                                                                                    |                                              |                                             |                                  |                                |

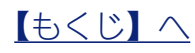

17

### 最新の状態に保つ

NarSuSリンク対応のLAN DISKを最新の状態に保つことができます。

ご注意:HDL-Z シリーズの場合、定期的な Windows アップデートをおすすめします。

HDL-Zシリーズでは、採用されている Windows Storage Server (以降、WSS) を最新の状態に保つことが肝要です。

ここで案内されている操作だけでは、WSSを最新の状態にすることはできません。

別途、定期的にWindowsアップデートをおすすめします。

### スケジュールで更新する

#### 更新用のデータをダウンロードする ٦ NarSuSリンク 更新したいLAN DISKを N Naious **U**22 選ぶ(複数選べます) No 製 型番 MACアドレス 設置場所 最新受信日時 01 HDL-Z4WL12CR2 to be an end of 正常 ② [編集] をクリック NarSuSリンク設定 デバイス詳細情報 デバイス通知設定 デバイスアップデート NarSuSリンク設定 NarSuS設定 編集 🔵 バージョン 1.00 ID (登録済み) キャンセル ホスト名 2 \_ 🗆 🗙 NarSuSリンク Na N NarSuSログイン 「FWダウンロード」の「自動ダウ No 製品型番 最新受信日時 設置場所 MACアドレス ンロード] をチェック NarSuSリンク設定 デバイス詳細情報 デバイス通知設定 デバイスアップデート NarSuSリンク設定 NarSuS設定 保存 バージョン 1.00 ID (登録済み) キャンセル ホスト名 and solve パスワード ..... IPアドレス 10,000,00,00 プロキシ設定 ●設定しない ○設定する )システム プロキシ設定を使用する ポート番号 -登録デバイス数 通知保存時間 240 NarSuS同期 1自動同期 手動同期 籷 FWダウンロード 🛃 自動ダウンロード 手動更新 NarSuS リンクを最新に保つ プログラム更新 手動更新 🖌 自動更新 [プログラム更新]の[自動更新]を チェック

NarSuSリンク概要

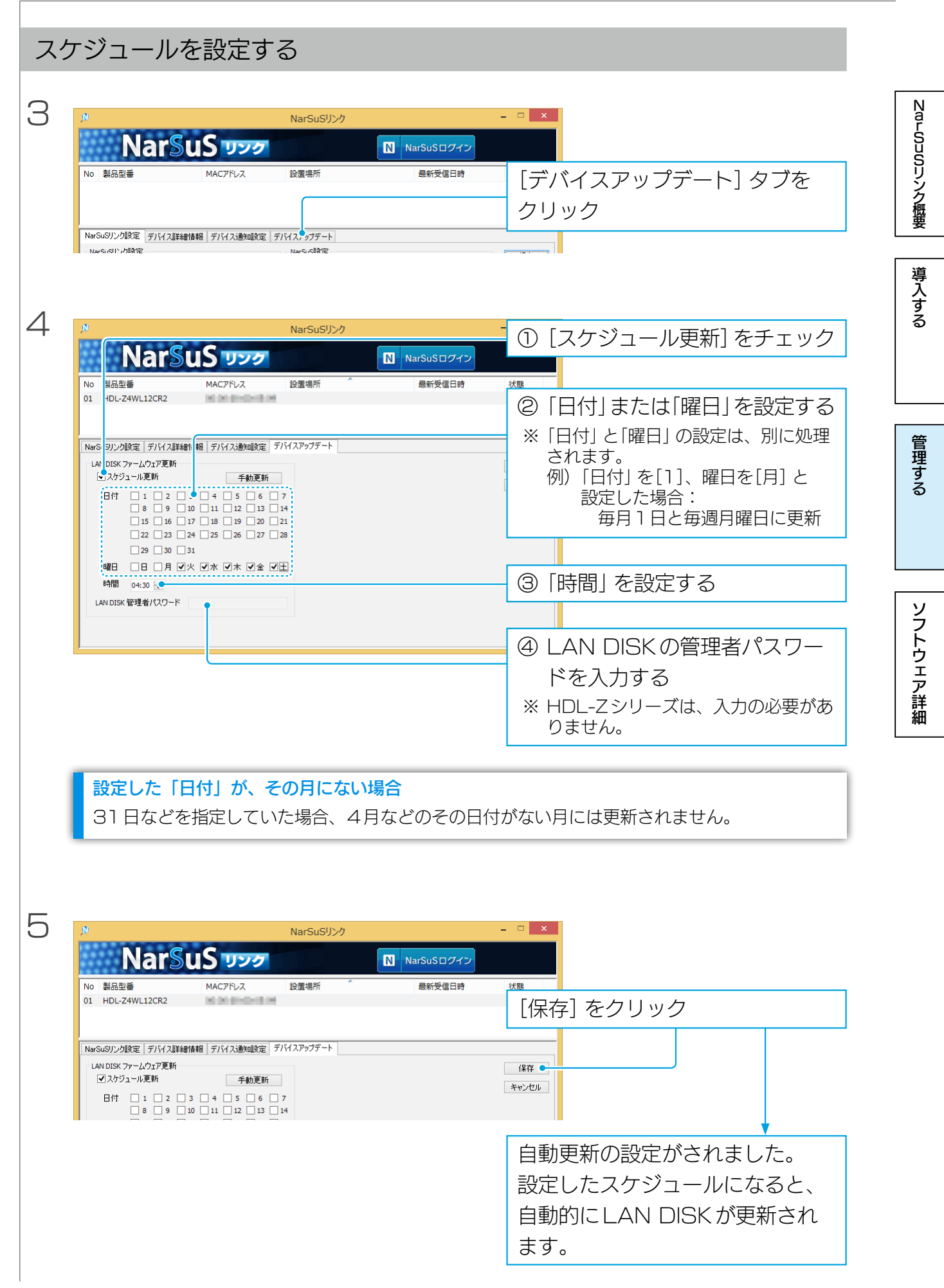

<u>【もくじ】へ</u>

### 手動で更新する

| 更新 | 新用のデータをダウンロードする                                                                                                    | Narwo            |
|----|----------------------------------------------------------------------------------------------------|------------------|
| ٦  | NarSuSU>/     Definition       No No NarSuSU>/     NarSuSU>//   Participation MAC7FUZ 設置場所 最新受信日時                                                                                                    | ロリンク概要           |
|    | 01 HDL-Z4WL12CR2 正常<br>NarSuSI)ング版定 デバイス連細情報 デバイス通知版定 デバイスアップデート<br>NarSuSIDンを版定<br>バージョン 1.00 福集<br>ホスト名 「〇〇録済み) 「「                                                                                                    | 導<br>入<br>す<br>る |
| 2  | NarSuSU20     NarSuSU20       No     NarSuSU20772       No     NarSuSU20772       No     NarSuSU20772       No     NarSuSU20772       No     NarSuSU20772       No     NarSuSU20772       No     NarSuSU20772       No     NarSuSU20772       No     NarSuSU20772       No     NarSuSU20772       No     NarSuSU20772       NarSuSU20022     NarSuSU20022       NarSuSU20022     NarSuSU20022       NarSuSU20022     NarSuSU20022       NarSuSU20022     NarSuSU2022       NarSuSU20022     NarSuSU2022       NarSuSU20022     NarSuSU2022       NarSuSU20022     NarSuSU2022       NarSuSU20022     NarSuSU2022       NarSuSU2022     NarSuSU2022       NarSuSU2022     NarSuSU2022       NarSuSU2022     NarSuSU2022       NarSuSU2022     NarSuSU2022       NarSuSU2022     NarSuSU2022       NarSuSU2022     NarSuSU2022       NarSuSU2022     NarSuSU2022       NarSuSU2022     NarSuSU2022       NarSuSU2022     NarSuSU2022       NarSuSU2022     NarSuSU2022       NarSuSU2022     NarSuSU2022       NarSuSU2022     NarSuSU2022       NarSuSU2022     Nar                                                                                                    | 管理する             |
|    | k2k8       ●       ●       ●       ●       ●       ●       ●       ●       ●       ●       ●       ●       ●       ●       ●       ●       ●       ●       ●       ●       ●       ●       ●       ●       ●       ●       ●       ●       ●       ●       ●       ●       ●       ●       ●       ●       ●       ●       ●       ●       ●       ●       ●       ●       ●       ●       ●       ●       ●       ●       ●       ●       ●       ●       ●       ●       ●       ●       ●       ●       ●       ●       ●       ●       ●       ●       ●       ●       ●       ●       ●       ●       ●       ●       ●       ●       ●       ●       ●       ●       ●       ●       ●       ●       ●       ●       ●       ●       ●       ●       ●       ●       ●       ●       ●       ●       ●       ●       ●       ●       ●       ●       ●       ●       ●       ●       ●       ●       ●       ●       ●       ●       ●       ●       ●       ●       ●       ● <td>ソフトウェア詳細</td>                                                                                                    | ソフトウェア詳細         |
| LA | AN DISKを更新する                                                                                                    |                  |
| З  | NarSuSU20         NarSuSU20           No         製品型番         MAC7FL2           No         製品型番         MAC7FL2           No         製品型番         MAC7FL2           No         製品型番         MAC7FL2           No         製品型番         MAC7FL2           No         製品型番         MAC7FL2           No         シーン         ビデバイスアップデート] タブを<br>クリック                                                                                                    |                  |
| 4  | NarSuSU20       Image: Control of the state of the state of the sta |                  |

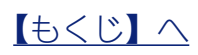

# ソフトウェア詳細

|               | 00 | NarSuSリンク概要   |
|---------------|----|---------------|
| Nai 505 9 7 9 |    |               |
| NarSuSポップアップ  | 27 | -<br>導入<br>する |
| NarSuSアプリ     | 28 |               |
|               |    | 管理する          |

# NarSuS リンク

### 共通部分

| <u>N</u> |              |                                                        | NarSuSリンク |            | - 🗆 × |
|----------|--------------|--------------------------------------------------------|-----------|------------|-------|
|          | Nai          | ร <mark>ินS                                    </mark> |           | NarSuSログイン |       |
| No       | 製品型番         | MACアドレス                                                | 設置場所      | 最新受信日時     | 状態    |
|          |              |                                                        |           |            |       |
|          |              |                                                        |           |            |       |
|          | a ann Lanada |                                                        |           |            |       |
|          |              |                                                        |           |            |       |

| イン       | ※NarSuSリンクにNarSuSアカウントを設定していない場合は、 |
|----------|------------------------------------|
|          | 新規登録ページを開きます。                      |
| LAN DISK | NarSuSリンクと連携しているLAN DISKを一覧表示します。  |
| 一覧       |                                    |

### NarSuS リンク設定タブ

| NarSuSリンク設定            | デバイス詳細情報 デバイス通知設定 デノ | ドイスアップデート                           |                                                   |       |       |
|------------------------|----------------------|-------------------------------------|---------------------------------------------------|-------|-------|
| - NarSuSリンク設定<br>バージョン | 1.00                 | NarSuS設定<br>ID <mark>(</mark> 登録済み) | ****                                              |       | 保存    |
| ホスト名                   | SIDER.               | パスワード                               | •••••                                             |       | キャンセル |
| IPアドレス                 | 10.1073-3            | プロキシ設定                              | <ul> <li>         ・         ・         ・</li></ul> | 言する   |       |
| ポート番号                  |                      |                                     | ○ システム プロキシ設定で                                    | を使用する |       |
| 登録デバイス数                | 0                    |                                     |                                                   |       |       |
| 通知保存時間                 | 240                  | NarSuS同期                            | ✔ 自動同期                                            | 手動同期  |       |
| ۶Ł                     |                      | FWダウンロード                            | ☑ 自動ダウンロード                                        | 手動更新  |       |
|                        |                      | プログラム更新                             | ✔ 自動更新                                            | 手動更新  |       |
|                        |                      |                                     |                                                   |       |       |

| NarSuS | バージョン  | NarSuSリンクのバージョンを表示します。     |
|--------|--------|----------------------------|
| リンク    | ホスト名   | NarSuSリンクがインストールされたパソコンの名前 |
| 設定     |        | が表示されます。                   |
|        | IPアドレス | NarSuSリンクがインストールされたパソコンのIP |
|        |        | アドレスが表示されます。               |
|        |        |                            |

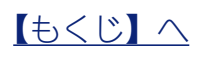

NarSuSリンク概要

導入する

| NarSuS | ポート番号    | NarSuSリンクが使うポート番号を設定できます。    |
|--------|----------|------------------------------|
| リンク    |          | 「/」(スラッシュ) で区切って2つ設定する必要があり  |
| 設定     |          | ます。                          |
|        | 登録デバイス数  | NarSuSリンクと連携しているLAN DISKの数を表 |
|        |          | 示します。                        |
|        | 通知保存時間   | NarSuSリンクが受け取った通知を、NarSuSに同  |
|        |          | 期するまで保持する時間を設定します。(単位:時間)    |
|        |          | NarSuSと同期されずに、通知保存時間を過ぎた通知   |
|        |          | は削除されます。                     |
| メモ     |          | ご自由にお使いください。                 |
| NarSuS |          | NarSuSのIDとパスワードを入力します。       |
| 設定     | パスワード    | 設定しないと、NarSuSリンクを使えません。      |
|        | プロキシ設定   | インターネットにつなぐ際に、プロキシが必要な場合     |
|        |          | は設定してください。                   |
|        | NarSuS同期 | NarSuSと通知を同期します。             |
|        |          | ※NarSuSと同期されずに、通知保存時間を過ぎた    |
|        |          | 通知は削除されます。                   |
|        | 自動同期     | チェックすると、起動時と1日1回同期します。       |
|        | 手動同期     | すぐに同期します。                    |
|        |          | ※複数台の通知を同期する場合、NarSuSへの反映    |
|        |          | が遅くなる場合があります。                |
|        | FWダウンロード | ファームウェアやNarSuSアプリの最新版をダウン    |
|        |          | ロードします。                      |
|        | 自動ダウン    | チェックすると、起動時と1日1回、ダウンロードし     |
|        |          | ます。                          |
|        | 手動更新     | すぐにダウンロードします。                |
|        | プログラム更新  | NarSuSリンクを最新に更新します。          |
|        | 自動更新     | チェックすると、起動時と1日1回、更新します。      |
|        | 手動更新     | すぐに更新します。                    |

<u>【もくじ】へ</u>

23

### デバイス詳細情報

「LAN DISK一覧」 で選んだ LAN DISK の情報を表示します。

| NarSuSリンク設定      | デバイス詳細情報 デバイス通知設定 デバ | イスアップデート       |           |        |
|------------------|----------------------|----------------|-----------|--------|
| 製品情報<br>No.      | 01                   | 設置場所情報<br>担当者名 |           | 編集     |
| 製品型番             | HDL-Z4WL12CR2        | 登録区分           | ● 個人 ○ 法人 | キャンセル  |
| мас <b>ア</b> ドレス | 1000-0-0000          | 法人·团体名         |           | 管理画面   |
| シリアル番号           |                      | 担当部署名          |           |        |
| FWバージョン          |                      | 住所             |           | デバイス削除 |
| 状態               | 正常                   | 郵便番号           |           |        |
| ホスト名             | 10.010               | 都道府県           | ×         |        |
| ₽₽ドレス            | 10.000               | 市区町村           |           |        |
| 設置場所             |                      | ビル・建物名         |           |        |
|                  |                      | 電話番号           |           |        |
|                  |                      |                |           |        |

| 製品情報   | No.     | NarSuSリンクと連携しているLAN DISKの通し番 |
|--------|---------|------------------------------|
|        |         | 号です。                         |
|        | 製品型番    | LAN DISKの製品型番を表示します。         |
|        | MACアドレス | LAN DISKのMACアドレスを表示します。      |
|        | シリアル番号  | LAN DISKのシリアル番号を入力できます。      |
|        | FWバージョン | ファームウェアのバージョンを表示します。         |
|        | 状態      | 定期通知で得られた状態を表示します。           |
|        | ホスト名    | LAN DISKの名前を表示します。           |
|        | IPアドレス  | LAN DISKのIPアドレスを表示します。       |
|        | 設置場所    | LAN DISKの設置場所をメモできます。        |
| 設置場所情  | 報       | LAN DISKの設置場所などの情報を記入できます。   |
| 管理画面   |         | 上の一覧で選んだLAN DISKのリモートデスクトッ   |
|        |         | プを起動します。                     |
| デバイス削除 |         | 上の一覧で選んだLAN DISKを削除します。      |
|        |         | 削除したLAN DISKは、NarSuSリンクで管理され |
|        |         | なくなります。                      |

NarSuSリンク概要

導入する

管理する

導入する

管理する

ソフトウェア詳細

### デバイス通知設定

「LAN DISK 一覧」 で選んだ LAN DISK からのイベント通知について設定します。

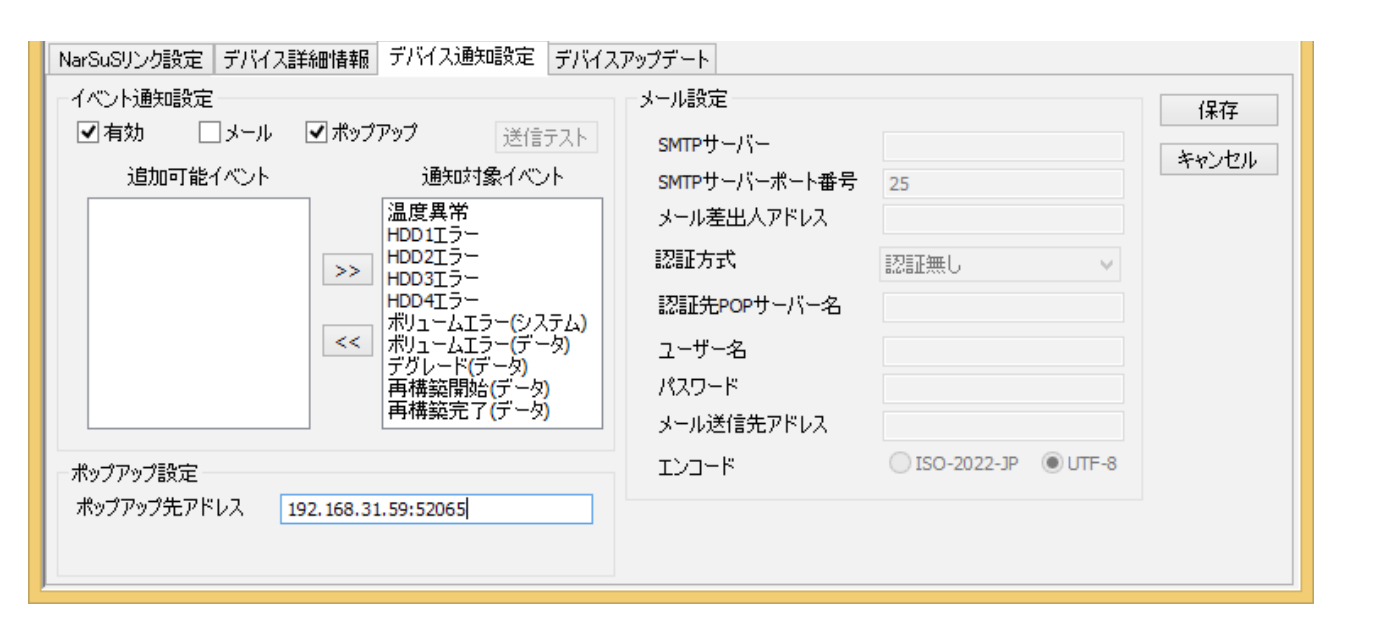

| イベント  | 有効       | チェックすると、選んだLAN DISKのイベントを  |
|-------|----------|----------------------------|
| 通知設定  |          | 通知します。                     |
|       | メール      | イベントが発生すると、メールで通知します。      |
|       | ポップアップ   | イベントが発生すると、NarSuSポップアップで通知 |
|       |          | します。                       |
|       | 送信テスト    | クリックすると、メール・ポップアップにテスト通知   |
|       |          | をします。                      |
|       | 追加可能イベント | 通知対象イベントに追加できるイベントを表示します。  |
|       |          | ※ここにあるイベント時には通知されません。      |
|       | 通知対象イベント | ここにあるイベントが発生した場合、通知されます。   |
| ポップ   | ポップアップ先  | NarSuSポップアップがインストールされたパソコン |
| アップ   | アドレス     | のIPアドレスとポート番号を入力します。       |
| 設定    |          | (例) 192.168.31.59:52065    |
|       |          | ※ NarSuSポップアップを複数のパソコンにインス |
|       |          | トールした場合は、「,」(カンマ)で区切ってくだ   |
|       |          | さい。                        |
| メール設定 |          | メール送信のための設定をします。           |
|       |          | ※複数のメール送信先を設定したい場合は、「;」(セ  |
|       |          | ミコロン) で区切ってください。           |

<u> もくじ へ</u>

25

ソフトウェア詳細

#### デバイスアップデート [LAN DISK一覧] で選んだLAN DISKの更新について設定します。 NarSuSリンク概要 NarSuSリンク設定 デバイス詳細情報 デバイス通知設定 デバイスアップデート -LAN DISK ファームウェア更新 保存 ☑ スケジュール更新 手動更新 キャンセル 日付 1 2 3 4 5 6 7 8 9 10 11 12 13 14 15 16 17 18 19 20 21 導入する 22 23 24 25 26 27 28 29 30 31 曜日 □日 □月 ☑火 ☑水 ☑木 ☑金 ☑土 時間 04:30 ≑ LAN DISK 管理者パスワード 管理する

| LAN DISK | スケジュール更新    | チェックすると、「日付」または「曜日」 が合致する日の、 |
|----------|-------------|------------------------------|
| ファーム     |             | 「時間」で設定した時刻に更新します。           |
| ウェア      |             | ※「日付」 かつ「曜日」 が合致する日ではありません。  |
| 更新       | 手動更新        | クリックすると、すぐにLAN DISKのファームウェ   |
|          |             | ア(HDL-Zシリーズは、NarSuSアプリ) を更新し |
|          |             | ます。                          |
|          | 日付          | 設定した日付に更新します。                |
|          | 曜日          | 設定した曜日に更新します。                |
|          | 時間          | 設定した時刻に更新します。                |
|          | LAN DISK管理者 | 更新のため、LAN DISKに設定したパスワードを    |
|          | パスワード       | 入力します。                       |
|          |             | ※ HDL-Zシリーズは、入力の必要がありません。    |

### 通知領域アイコン

終了

通知領域のアイコンを右クリックすると、メニューが表示されます。

| 終了 NarSuSリンクを終了します。 |
|---------------------|
|---------------------|

導入する

管理する

ソフトウェア詳細

# NarSuS ポップアップ

### 通知領域アイコン

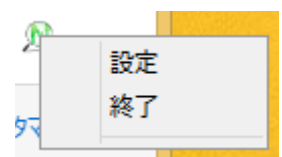

通知領域のアイコンを右クリックすると、メニューが表示されます。

| 設定 | 設定画面を表示します。         |
|----|---------------------|
| 終了 | NarSuSポップアップを終了します。 |

### 設定画面

| NarSuS   | ポップアップ 設定     |  |
|----------|---------------|--|
| Host:    | I-ODATA       |  |
| IP:      | 192.168.31.59 |  |
| Port:    | 52065         |  |
| OK キャンセル |               |  |

| Host | NarSuSポップアップを入れたパソコンの名前が表示されます。     |
|------|-------------------------------------|
| IP   | NarSuSポップアップを入れたパソコンのIPアドレスが表示されます。 |
| Port | NarSuSポップアップが通知を受け取るためのポート番号を設定でき   |
|      | ます。                                 |

27

### 通知画面

| NarSuSリンクからメッセージが届きました                 | Na            |
|----------------------------------------|---------------|
| NarSuS Link<br>Host:                   | -Sus<br>リンク概要 |
| NarSuS                                 |               |
| IP:                                    | 道             |
| MAC                                    | Å             |
| MAC:                                   | 3             |
| Model: HDL-Z4WL12CR2                   |               |
| テスト通知                                  |               |
|                                        |               |
|                                        |               |
| イベント通知日時・ 2014/07/10 16・18・27          | する            |
|                                        |               |
| 1/1                                    |               |
|                                        |               |
| 前小                                     |               |
| 開いる                                    | ソフトウェ         |
|                                        |               |
| NarSuS Host NarSuSリンクがインストールされているパソコンの | 詳)コン 細        |
|                                        |               |

| INGI DUD  | HUSL  | Nal Sus 9 29 MA 2X F-Martens Argano 12012 |  |
|-----------|-------|-------------------------------------------|--|
| Link      |       | ピューター名が表示されます。                            |  |
| NarSuS IP |       | イベントが発生したLAN DISKの情報が表示されます。              |  |
|           |       | IPアドレスが表示されます。                            |  |
|           | MAC   | MACアドレスが表示されます。                           |  |
|           | Model | 製品型番が表示されます。                              |  |
| 通知内容      |       | イベント内容が表示されます。                            |  |
| イベント通知日時  |       | LAN DISK がイベント通知した日時が表示されます。              |  |
| 通知ページ     |       | 複数の通知がある場合、通知の位置を表示します。                   |  |
| 前へ        |       | 1 つ前の通知を表示します。                            |  |
| 次へ        |       | 1 つ後の通知を表示します。                            |  |

# NarSuS アプリ

| ル NarSuS (NarSuS登録済) X                                                     |  |  |  |
|----------------------------------------------------------------------------|--|--|--|
| NarSuS                                                                     |  |  |  |
| NarSuSサービス設定<br>● 開始 ○ 停止 NarSuSログイン                                       |  |  |  |
| NarSuS設定<br>O NarSuSを利用する フロキシサーバー<br>・ NarSuSリンクを利用する<br>ホスト/IPアドレス ポート / |  |  |  |
| アップデート設定<br>自動アップデート設定<br>手動アップデート                                         |  |  |  |
| プログラム手動更新       定義ファイル手動更新                                                 |  |  |  |
| 製品情報 バージョン情報<br>製品型番 : HDL-Z エージェント :<br>MACアドレス : 定義ファイル :<br>設定する        |  |  |  |
|                                                                            |  |  |  |

| NarSuSサービス設定 |            | [開始]:NarSuSサービスを利用します。       |
|--------------|------------|------------------------------|
|              |            | [停止]:NarSuSサービスを停止します。       |
| NarSuSE      | 1グイン       | NarSuSのページを開きます。             |
| NarSuS       | NarSuSを利用  | NarSuSにLAN DISKの情報を通知します。    |
| 設定           | する         | [プロキシサーバー]:インターネット接続にプロキシ    |
|              |            | サーバーの設定が必要な場合にチェックします。       |
|              |            | ※インターネット環境が必要です。             |
|              | NarSuSリンクを | NarSuSリンクにLAN DISKの情報を通知します。 |
|              | 利用する       | [ホスト/IPアドレス]:NarSuSリンクに表示された |
|              |            | ホスト名またはIPアドレスを入力します。         |
|              |            | [ポート]:NarSuSリンクに表示されたポートを入力  |
|              |            | します。                         |
| アップ          | 自動アップデート   | 自動アップデートについての設定を表示します。       |
| デート          | 設定         |                              |
| 設定           | 手動アップデート   | それぞれのボタンをクリックすると、すぐにアップ      |
|              |            | デートします。                      |
| 製品情報         |            | LAN DISKの情報が表示されます。          |
| バージョン情報      |            | NarSuSアプリのバージョンを表示します。       |

NarSuSリンク概要

導入する